# **"вівцотнек** herrliberg:

## Digitale Bibliothek Ostschweiz (Dibiost)

### Die "Onleihe" (= online ausleihen) in fünf Schritten

#### 1. Suche

Über die Suchmaske unter <u>www.bibliothekherrliberg.ch</u>. Dann unter **Extern: Dibiost**, finden sie alle von Dibiost bereitgestellten Medien:

- . Auswahl über die Medienart (1) mit den Kategorien (4)
- . Auswahl über den Themenbereich (2) mit den Kategorien (4)

. Auswahl über die *Einfache Suche* (3), wenn ein konkretes Stichwort bekannt ist oder *Profisuche* (5), wenn die Suche entsprechend eingeschränkt werden soll.

Nutzen Sie ausserdem die Funktion *"Verfügbare anzeigen"*, wenn nicht nach einem konkreten Titel gesucht wird.

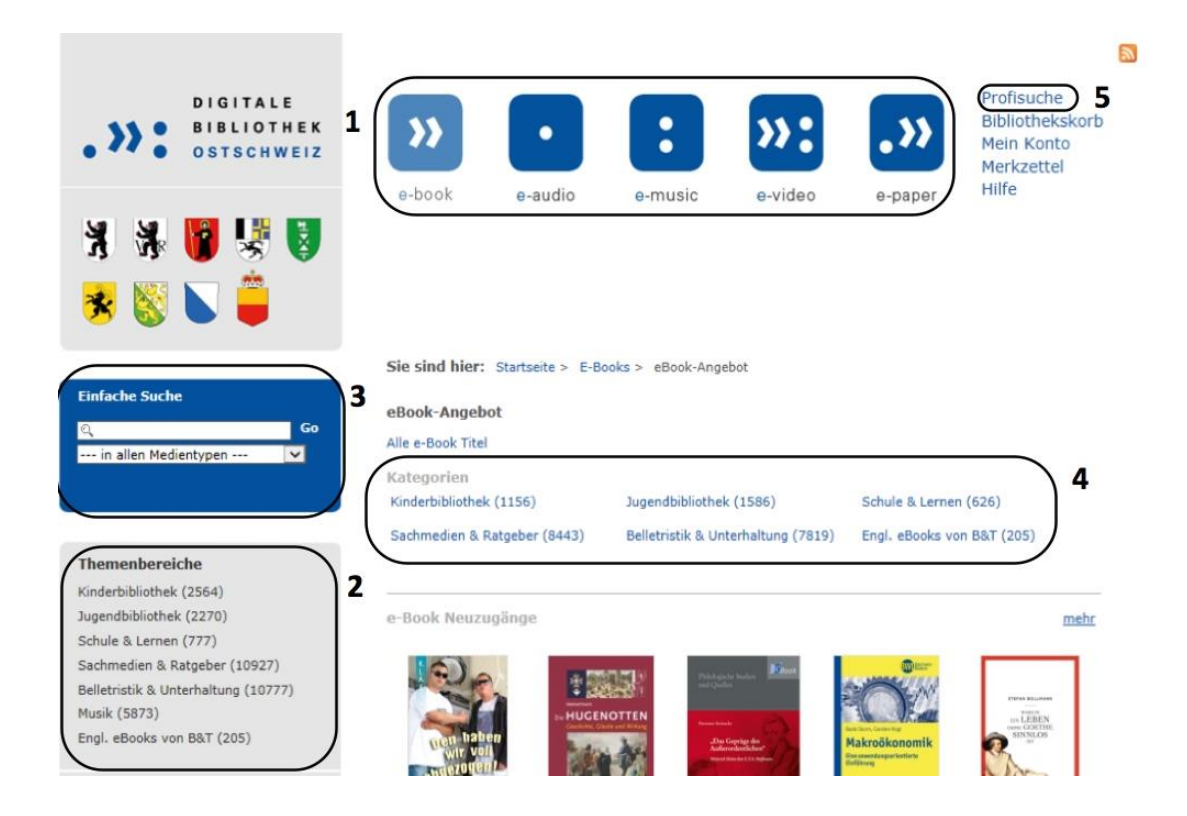

#### 2. Medienauswahl

Wählen Sie ein gewünschtes Medium aus, gehen Sie auf "Details" und klicken "in den Bibliothekskorb legen". Das Medium ist dann 30 Minuten für Sie reserviert.

Wollen Sie das Medium definitiv ausleihen, so drücken Sie "jetzt ausleihen".

#### 3. Anmeldung

Um Medien herunterladen zu können und Zugriff auf Ihr Benutzerkonto zu erhalten, wählen Sie "Mein Konto" und unter dem Buchstaben "H" die "Bibliothek Herrliberg". Nun können Sie sich mit der Nummer Ihres Bibliotheksausweises (Benutzernummer) und Ihrem Passwort einloggen. Das Standardpasswort setzt sich zusammen aus den ersten 2 Buchstaben des Nachnamens + den ersten 2 Buchstaben des Vornamens. Wenn Sie zu Ihrem Bibliotheksausweis bereits ein persönliches Passwort besitzen, können Sie dasselbe Passwort auch in der Digitalen Bibliothek benutzen.

#### 4. Ausleihe

Klicken Sie "Download" und anschliessend *"öffnen"* (für E-Books) oder *"speichern"* (für alle anderen E-Medien).

Ist es nicht möglich, ein ausgeliehenes Medium zu öffnen, so finden Sie unter <u>www.dibiost.ch</u> einen Link **(6)** zum Anbieter der benötigten Software.

Nun können Sie die heruntergeladenen Medien auf Ihr Endgerät übertragen (Synchronisation).

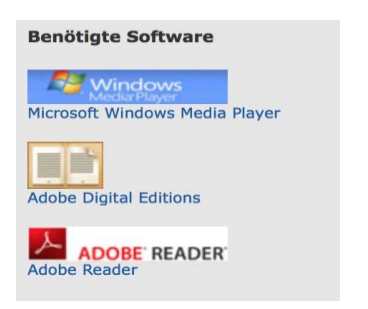

6

#### 5. Nutzung und Rückgabe

Während der Leihfrist können die Medien beliebig oft verwendet werden auf dem Computer, auf MP3-Playern oder E-Book-Readern.

Die Nutzung der Medien ist zeitlich befristet, danach erfolgt die Rückgabe automatisch. Für eine weitere Nutzung muss erneut ausgeliehen werden.

Unter *"Service"* (7) auf <u>www.dibiost.ch</u> finden Sie übrigens viele nützliche Informationen und Anleitungen.

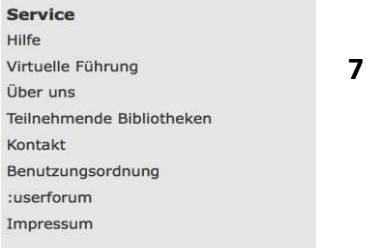

Viel Spass mit Ihren digitalen Medien!